## DLM- Creating a Roster Manually

Follow this procedure to manually create a roster.

1. Select Settings, then Rosters.

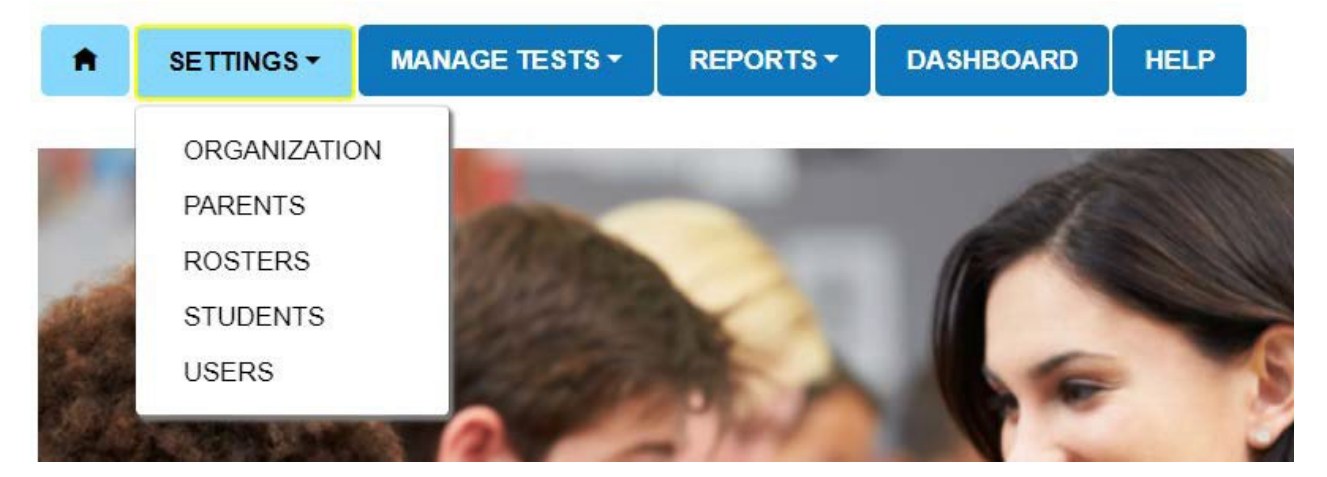

2. Select the Create Roster tab.

| View Roster Create Rost | er Upload Roster |          |  |
|-------------------------|------------------|----------|--|
|                         | opioud Hoster    |          |  |
| Create Roster: Select C | riteria          |          |  |
| ROSTER NAME: *          | SUBJECT: *       | COURSE:  |  |
|                         | Select           | T Colort |  |

3. Type **Roster Name** (Teacher's last name – subject). Select **Subject** (English Language Arts, Mathematics, Science, Social Studies (U.S. History). Select **District, School**, and select the **Search** button.

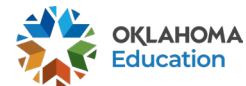

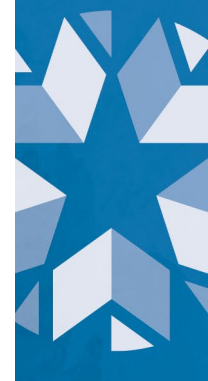

4. From the drop down, select the Educator. Then select the students. Remember to select Save. If the Educator is not listed in the drop down, they will need to be added as a teacher in Kite Educator Portal before the roster can be created.

| Search                   |   |           |   |            |   |             |   |        |   |
|--------------------------|---|-----------|---|------------|---|-------------|---|--------|---|
| SELECT EDUCATOR*         |   |           |   |            |   |             |   |        |   |
| Select                   |   | •         |   |            |   |             |   |        |   |
| SELECT STUDENTS*         |   |           |   |            |   |             |   |        |   |
| State Student Identifier | : | Last Name | : | First Name | : | Middle Name | : | Gender | : |

5. Create a roster for each subject that is required to be assessed.

|         | 3rd          | 4 <sup>th</sup> | 5 <sup>th</sup> | 6 <sup>th</sup> | 7 <sup>th</sup> | 8 <sup>th</sup> | 9 <sup>th</sup> | 10 <sup>th</sup> | 11 <sup>th</sup> |
|---------|--------------|-----------------|-----------------|-----------------|-----------------|-----------------|-----------------|------------------|------------------|
| ELA     | $\checkmark$ | $\checkmark$    | $\checkmark$    | $\checkmark$    | $\checkmark$    | $\checkmark$    |                 |                  | $\checkmark$     |
| MATH    | $\checkmark$ | $\checkmark$    | $\checkmark$    | $\checkmark$    | $\checkmark$    | $\checkmark$    |                 |                  | $\checkmark$     |
| SCIENCE |              |                 | $\checkmark$    |                 |                 | $\checkmark$    |                 |                  | $\checkmark$     |
| HISTORY |              |                 |                 |                 |                 |                 |                 |                  |                  |

If you have any questions, please reach out to Caroline Misner at <u>caroline.misner@sde.ok.gov</u> or Kristen Coleman at <u>kristen.coleman@sde.ok.gov</u>.

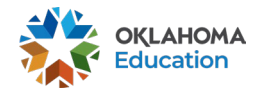